Server-Zertifikate Beantragung über Sectigo (ab 1.1.2023)

1. Aufsuchen der Website:

https://cert-manager.com/customer/DFN/ssl/sslsaml/login

2. Klicken auf Your Institution

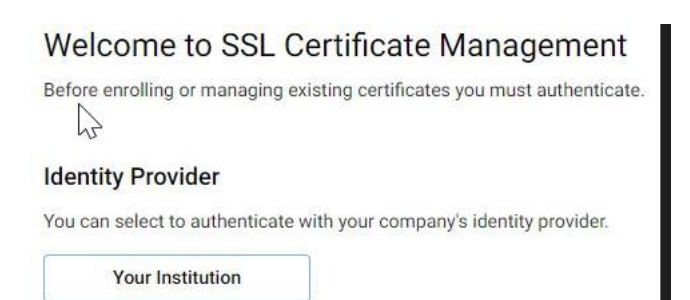

3. Eingeben von: Albert-Ludwigs-Universität Freiburg

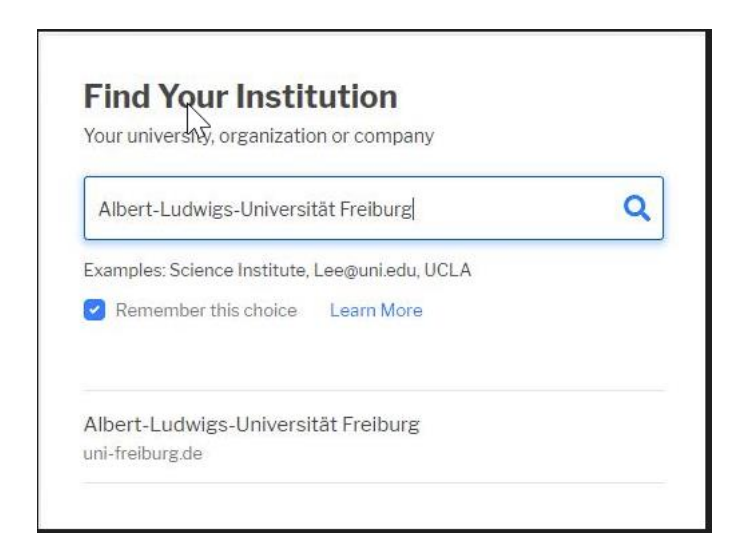

4. Eingeben der Uni-Accountdaten, klick auf Login

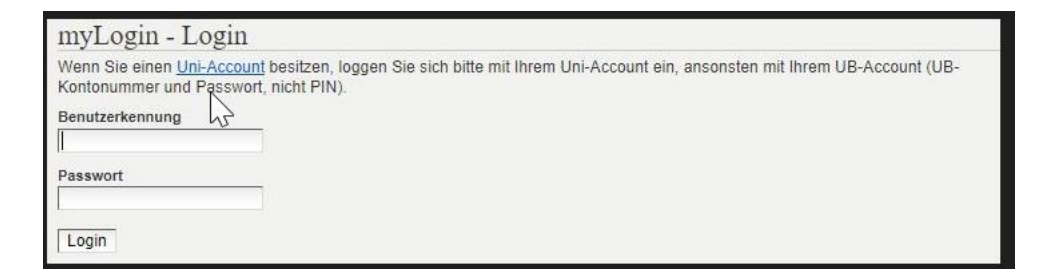

5. Klicken auf Enroll Certificate

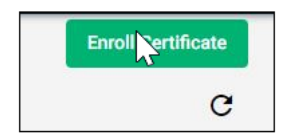

6. Auswahl von: Uni Freiburg Server Certificate unter Select Enrollment Account

.....

| LIIIU | II with Access Code                                                |  |
|-------|--------------------------------------------------------------------|--|
| An ac | cess code will grant you access to a protected enrollment account. |  |
| Acces | is code                                                            |  |
|       |                                                                    |  |
| Sele  | ct Enrollment Account                                              |  |
|       | from the following enrollment accounts to continue                 |  |
| Selec | from the following enrollment accounts to continue.                |  |

7. Klicken auf Next

## 8. Klicken auf: Upload CSR -> Auswahl der lokalen CSR-Datei

| SSL Certificate Enrollment                                                                                                    |                                        |
|----------------------------------------------------------------------------------------------------|----------------------------------------|
| Please complete this form to enroll for a certificate. Your certifi<br>associated with the organization/department shown below.                                              | cate will be                           |
| If the certificate can be issued immediately you will be able to o<br>submitting. If the certificate requires approval you will be notifie<br>address below when its issued. | dow yad it after<br>ed by email to the |
| Organization                                                                                                    |                                        |
| Department                                                                                                    |                                        |
| Email                                                                                                    |                                        |
| Certificate Profile *<br>OV Multi-Domain                                                                                                    | •                                      |
| 0                                                                                                    |                                        |
| Certificate Term *<br>1 Year                                                                                                    | •                                      |
| 1 Upload CSR                                                                                                    |                                        |
| CSR*                                                                                                    |                                        |

## 9. Klicken auf Submit -> Abschicken des Antrags

10. Der Antrag ist bis zur Bearbeitung auf der Sectigowebsite mit dem Status Requested einzusehen.

11. Nach Bearbeitung des Antrags durch das RZ erfolgt die Zusendung des Zertifikats per E-Mail an die im CSR genannte E-Mailadresse.